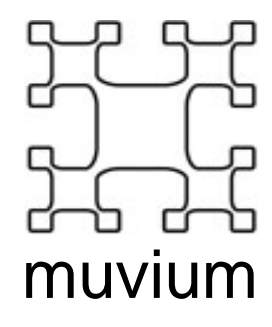

# **RBT-DB**

# RoboTech Daughterboard

# User's Guide

Version 0.1, 9 October 2007

| RBT-DB                                             | 1 |
|----------------------------------------------------|---|
| RoboTech Daughterboard                             | 1 |
| User's Guide                                       | 1 |
| Introduction                                       | 3 |
| Elements of the RBT-DB                             | 4 |
| RBT-DB Functional Description                      | 5 |
| Motor Control Drivers                              | 5 |
| 6 Analog Inputs                                    | 5 |
| 4 Digital Inputs                                   | 5 |
| I2C EEPROM DataStore                               | 5 |
| Speaker                                            | 5 |
| Status LEDS                                        | 5 |
| 4-Way DIP Switch                                   | 5 |
| Assembly Instructions                              | б |
| Step 1: Disconnect Serial Cable                    | 6 |
| Step 2: Remove JRT-101                             | б |
| Step 3: Orientate RBT-DB                           | б |
| Step 4: Insert the RBT-DB                          | 7 |
| Step 5: Attach the Serial Cable                    | 7 |
| Step 6: Set the Serial Connector for Straight-Thru | 7 |
| Step 7: Connect Touch Sensors                      | 8 |
| Step 8: Connect Field Sensors                      | 8 |
| Step 9: Verify Jumper Settings                     | 8 |
| Step 10: Verify Motor Wiring Connections           | 8 |
| Step 11: Visually Confirm Setup                    | 9 |
| Testing your Assembly 10                           | 0 |
| Default Firmware                                   | 0 |
| Test Mode                                          | 0 |
| Step 1: Set the DIP to TestMode10                  | 0 |
| Step 2: Connect the Serial Cable                   | 1 |
| Step 3: Configure HyperTerminal1                   | 1 |
| Step 4: Turn on the Robot12                        | 2 |
| All Firmware Modes                                 | 3 |
| AutoCalibrate in Firmware Examples                 | 4 |
| Schematic                                          | б |

## Introduction

The muvium RoboTech Daughterboard (RBT-DB) has been created to allow students and other developers to extend the capabilities of the RoboTech RDS-X01 robot and other applications that use the RDC-101 base controller. The extended capabilities include enhanced IO with an additional 4 Digital IO channels, 4 LEDS, a 4 Way DIP switch, a Speaker and also enhanced software capabilities including compatibility with the RoboPAL educational robotics software platform.

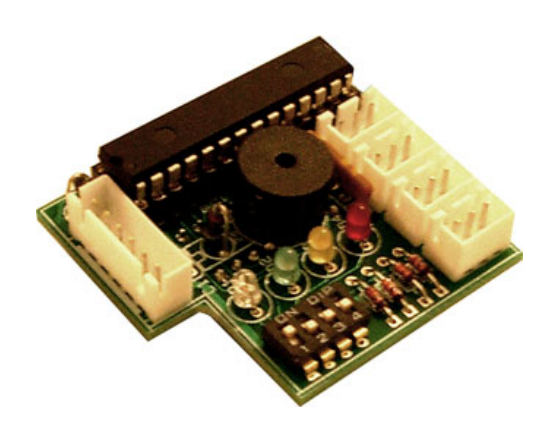

**RBT-DB** Photo

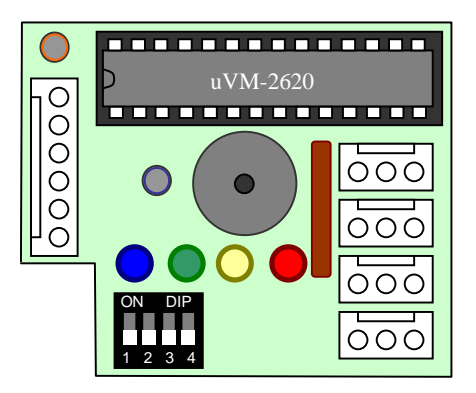

**RBT-DB** Diagrammatic

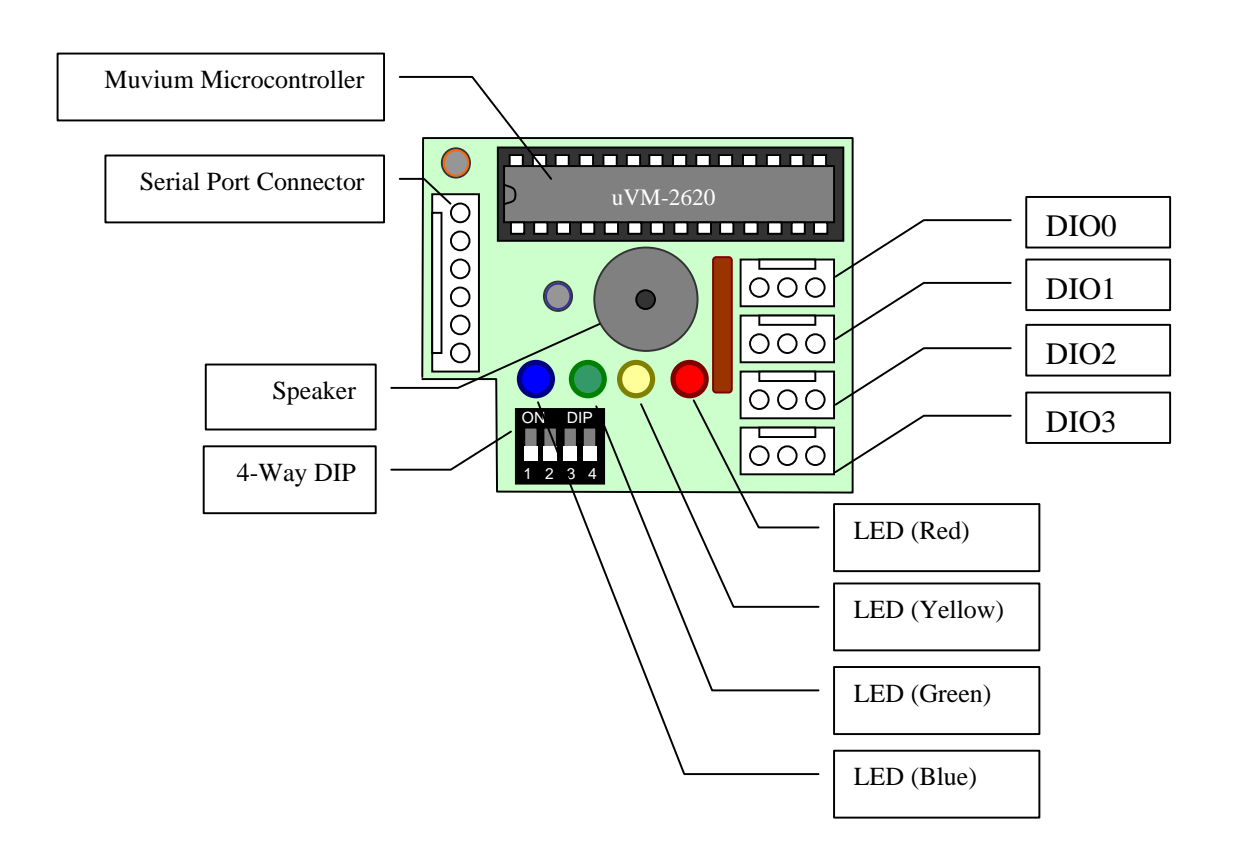

#### Elements of the RBT-DB

| Muvium Microcontroller       | The muvium microcontroller is a java enabled<br>microcontroller that is compatible with the RoboPAL<br>software platform and other tools available from<br>www.muvium.com |
|------------------------------|----------------------------------------------------------------------------------------------------|
| Serial Port Connector        | The SerialPort Connector is a 6-PIN JSR socket                                                                                                    |
|                              | suitable for connecting directly to the RDR-301 232C                                                                                                    |
|                              | Serial Communications Board                                                                                                    |
| Speaker                      | Mini Speaker for generating tones and sounds                                                                                                    |
| LEDS (Blue,Green,Yellow,Red) | Status LEDS for indicating status and user feedback                                                                                                    |
| 4-Way DIP                    | DIP Switch for generating user input                                                                                                    |
| DIO(03)                      | 4 Digital Input and Output JSR 3-Way connectors                                                                                                    |
|                              | suitable for connecting directly to a range of                                                                                                    |
|                              | RoboTech connectors including the RDI-801 touch                                                                                                    |
|                              | sensor and others.                                                                                                    |

#### **RBT-DB Functional Description**

Referring to the Schematic in the Appendix the RBT-DB has the following functionality when combined with the RDC-101 board.

#### **Motor Control Drivers**

Generates two motor control driver signals on the M1 and M2 pin pairs. This is a H-Bridge motor control signal which drives the H-Bridge controller on the RDC-101B which in turn generate the power signals to drive the DC motors of the robot.

#### 6 Analog Inputs

6 Analog inputs are available reading from the CN1 to CN6 Input connectors on the RDC-101 board. These are read with a 10-bit accuracy.

#### **4 Digital Inputs**

4 Digital inputs are available, DIO1 to DIO4, from the RBT-DB board connectors. DIO1 and DIO2 also offer interrupt detection change detection for rapid response to events such as touching objects.

#### I2C EEPROM DataStore

The I2C EEPROM on the RDC-101 is readable and writeable allowing serialized programs or data to be stored and retrieved

#### Speaker

The speaker can be used to generate sounds and tones

#### **Status LEDS**

Four status LEDS, Blue, Green, Yellow and Red are used to generate status and user feedback signals during program execution.

#### 4-Way DIP Switch

A 4-Way Dip Switch is multiplexed with the status LEDS to allow for further user Input. This is typically used for program and mode selections.

### **Assembly Instructions**

The RBT-DB is a replacement for the JRT-101 microcontroller that ships with the RoboTech RDC-101 Main Controller board. The underside of the RBT-DB has a 16 pin header which inserts into the socket of the JRT-101 when the JRT-101 is removed.

#### **Step 1: Disconnect Serial Cable**

When using the RBT-DB board, the serial cable must be connected to the RBT-DB and not the RDC-101 Main Controller board. If the serial cable is already connected to the RDC-101 it must first be disconnected. The serial cable will then be reconnected with the RBT-DB board in Step 5.

#### Step 2: Remove JRT-101

Using a IC Chip removal tool or carefully with a flat screwdriver remove the JRT-101 from it's socket on the RDC-101 Main Controller board and store the JRT-101 device somewhere safe.

#### Step 3: Orientate RBT-DB

Orientate the RBT-DB board such that the notch on the board faces the left bottom corner of the RDC-101 Main Controller board. There is a tall capacitor in this corner that this notch avoids which can be used as a reference.

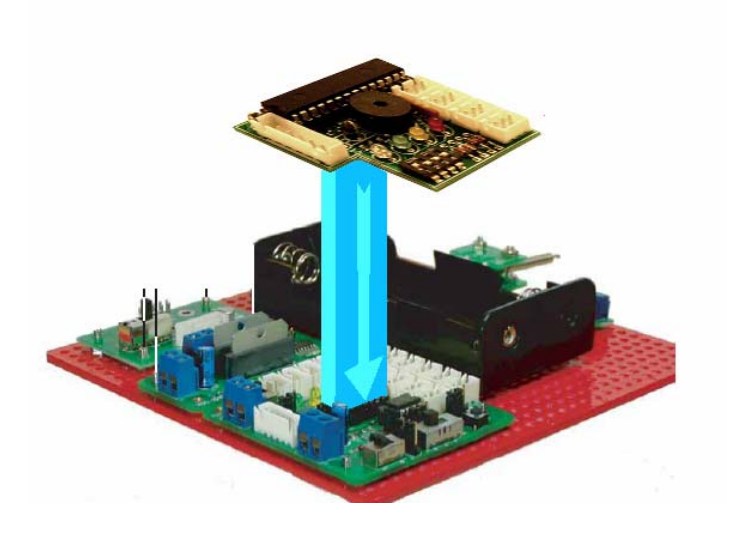

#### Step 4: Insert the RBT-DB

Carefully align the header pins on the underside of the RBT-DB with the empty JRT-101 socket and push the RBT-DB into place.

#### Step 5: Attach the Serial Cable

When using the RBT-DB board, the serial cable must be connected to the RBT-DB and not the RDC-101 Main Controller board. Connect now the Serial cable to the RBT-DB board.

 $\checkmark$  NOTE: When ever handing the RBT-DB while it is in the socket be sure to secure the board by holding it in one hand while working on it with the other.

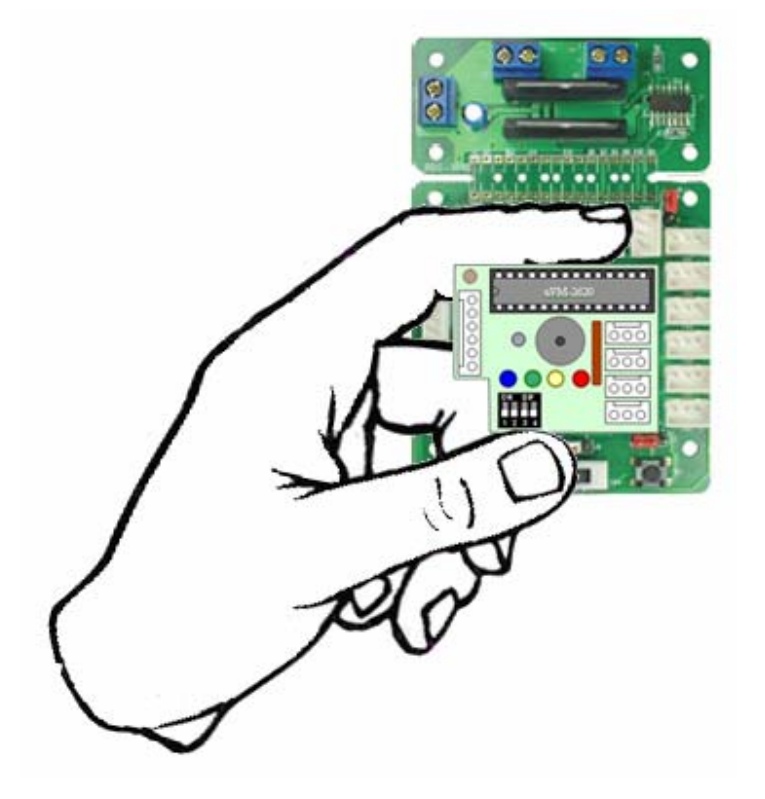

The connector on the RBT-DB is the same as the connector on the RDC-101 so follow the same procedure as for connecting the serial port to the RDC-101 Main Controller board.

#### Step 6: Set the Serial Connector for Straight-Thru

When programming the RBT-DB board with the serial cable you will use the straight through setting on the RD1-301 board. Ensure now the SW1 switch on the RD1-301 board is set to the straight-thru position.

#### **Step 7: Connect Touch Sensors**

Connect the two touch sensors. Connect the Left Touch Sensor to the DIO0 socket and connect the Right Touch Sensor to the DIO1 socket.

#### **Step 8: Connect Field Sensors**

The field sensors are connected to the Analog input sensors CN1 and CN2. Connect the Left Field Sensor to CN1 and connect the Right Field Sensor to CN2.

#### **Step 9: Verify Jumper Settings**

Verify the jumper settings on the RDC-101 are as follows

- J1 = Jumper B
- J2 = Jumper A
- J3 = Jumper A
- J4 = Jumper B
- J5 = Jumper A
- SW2 = 'R' Position
- SW4 = ON Position

#### **Step 10: Verify Motor Wiring Connections**

The RBT-DB drives the motors where M1 is the right motor and M2 is the left motor. Depending on which side the motors are physically connected will determine which wires need to connect to which pins.

If your motors are connected with the motor with the yellow and orange wires on the right hand side of the robot, then for correct directional control connect the motor wires as follows.

- M1+ connects to the yellow wire
- M1- connects to the orange wire
- M2+ connects to the green wire
- M2- connects to the blue wire

If your motors are connected with the motor with the yellow and orange wires on the left hand side of the robot, then for correct directional control connect the motor wires as follows.

- M1+ connects to the green wire
- M1- connects to the blue wire
- M2+ connects to the yellow wire
- M2- connects to the orange wire

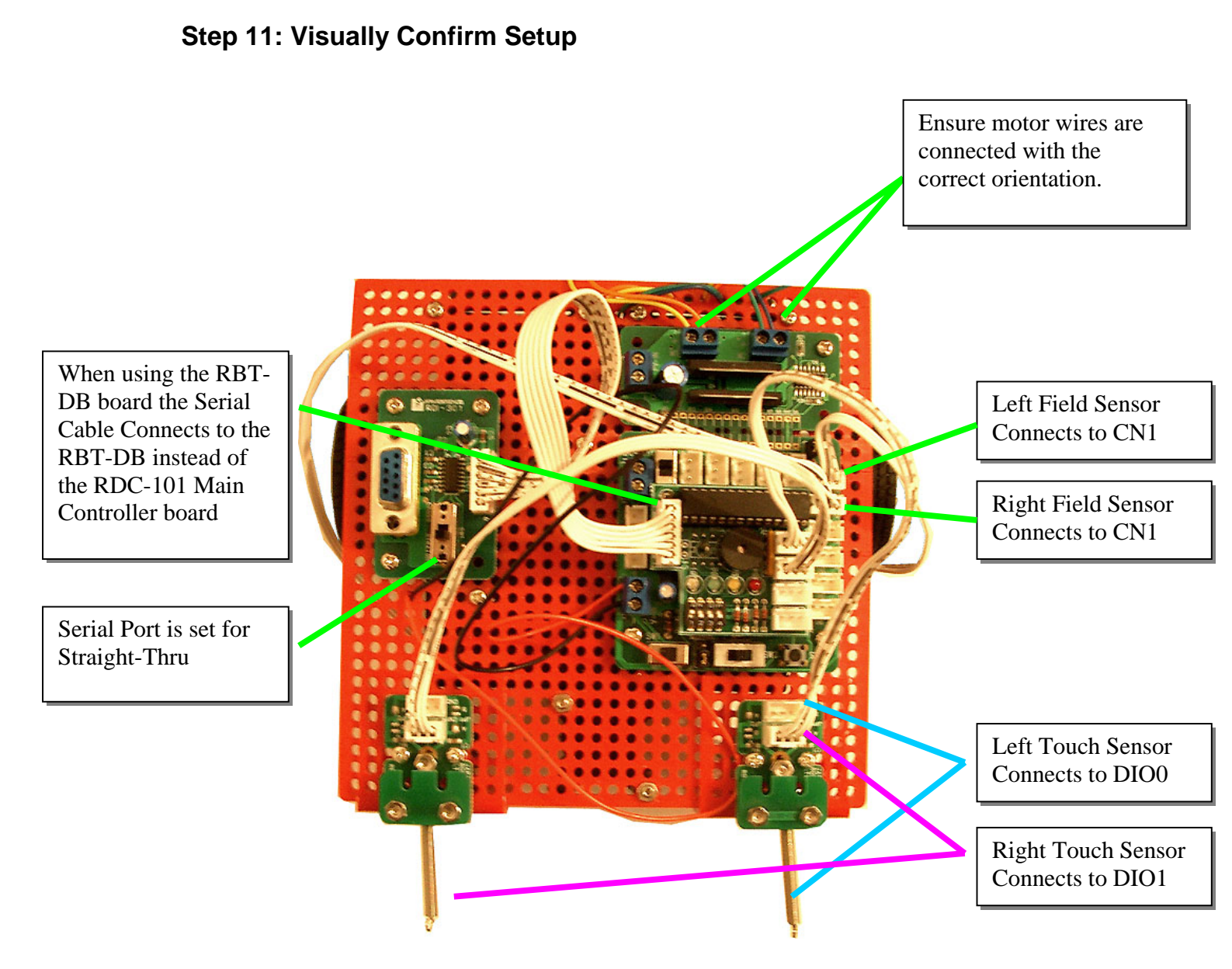

### muvium

# **Testing your Assembly**

Programming of the RBT-DB is performed from RoboPAL. <u>See the RoboPAL User</u> <u>Manual for details on how to program the RBT-DB</u>. However the default firmware that ships with the RBT-DB allows you to perform several experiments to verify you have assembled and correctly configured your RBT-DB board.

#### Default Firmware

The default firmware contains several features to assist with demonstrations and experimenting with the Robot without having to first program the Robot. Many of the introductory examples from the Basic and Rescue RoboDidactics coursework are embedded in the firmware as are test, program and replay modes. These different modes are discussed later in this section. First though we will look at how to perform a quick test to make sure everything is connected up and working as expected.

#### Test Mode

For this test we will switch to TestMode using the DIP switch and then connect to the Robot using the standard Hyperterminal serial communications package. This allows us to test the robot without any special software just to make sure things are working properly.

#### Step 1: Set the DIP to TestMode

Turn the Robot off (SW1) and while holding the RBT-DB board securely in place switch the DIP switch to TestMode – All the switches are in the bottom position

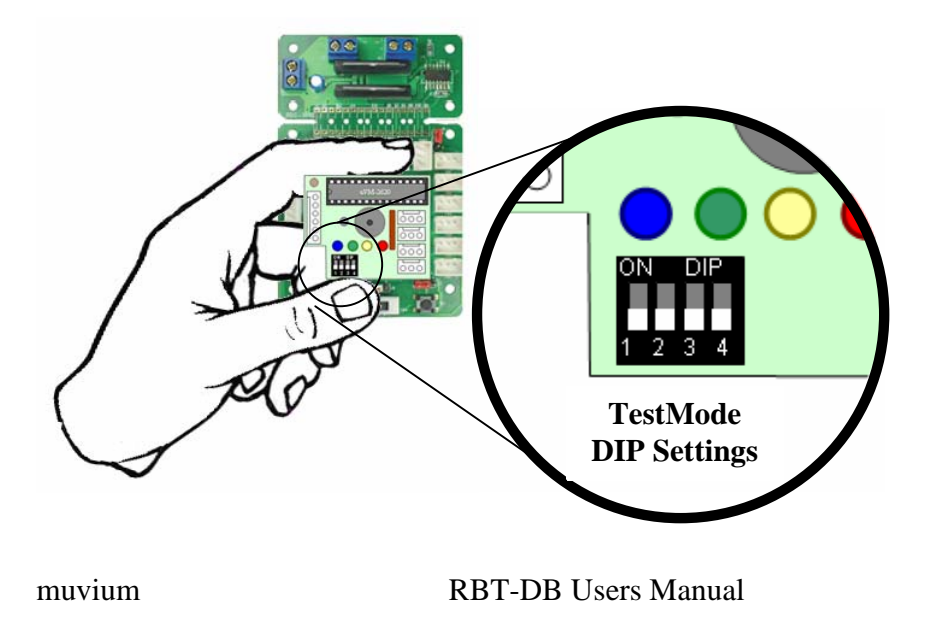

#### Step 2: Connect the Serial Cable

Connect the Serial Cable to the Robot Serial Connector on the RDI-301 and to your PC. Each computer is handler their serial communications differently. Many have the older style RS232 connector but many newer computers use a USB converter. Also which COMM port you PC will use for the serial connection is unique to your PC.

#### Step 3: Configure HyperTerminal

Once you have connected your cable and determined the COM port you can test the configuration using HyperTerminal. You can use any serial communications package but HyperTerminal is bundled with Windows so it should be available. Start HyperTerminal from the windows start menu

Start→Program Files→Accesseries→Communications→HyperTerminal

When configuring the Port Settings you need to first select the COMM port you will use and then you need to setup HyperTerminal to use 115200N8 communications.

# **NOTE: RBT-DB Communicates at Baud 115200, Data bits 8, Parity None, Stop Bits 1, FlowControl None**

| 🔩 c1 - HyperTerminal              |                                                                                                    |  |
|-----------------------------------|----------------------------------------------------------------------------------------------------|--|
| File Edit View Call Transfer Help |                                                                                                    |  |
| D 🗳 🍘 🌋 🗈 🎦 😭                     |                                                                                                    |  |
|                                   | COM3 Properties<br>Port Settings<br>Bits per second: 115200 V<br>Data bits: 8 V<br>Parity: None V<br>Stop bits: 1 V<br>Flow control: None V<br>Restore Defaults |  |
|                                   | OK Cancel Apply                                                                                                    |  |
| Disconnected Auto detect Auto de  | etect SCROLL CAPS NUM Capture Print echo                                                                                                    |  |

#### Step 4: Turn on the Robot

You are now ready to run the test. Turn on the Robot and you should see the following test message being continuously updated in the HyperTerminal screen.

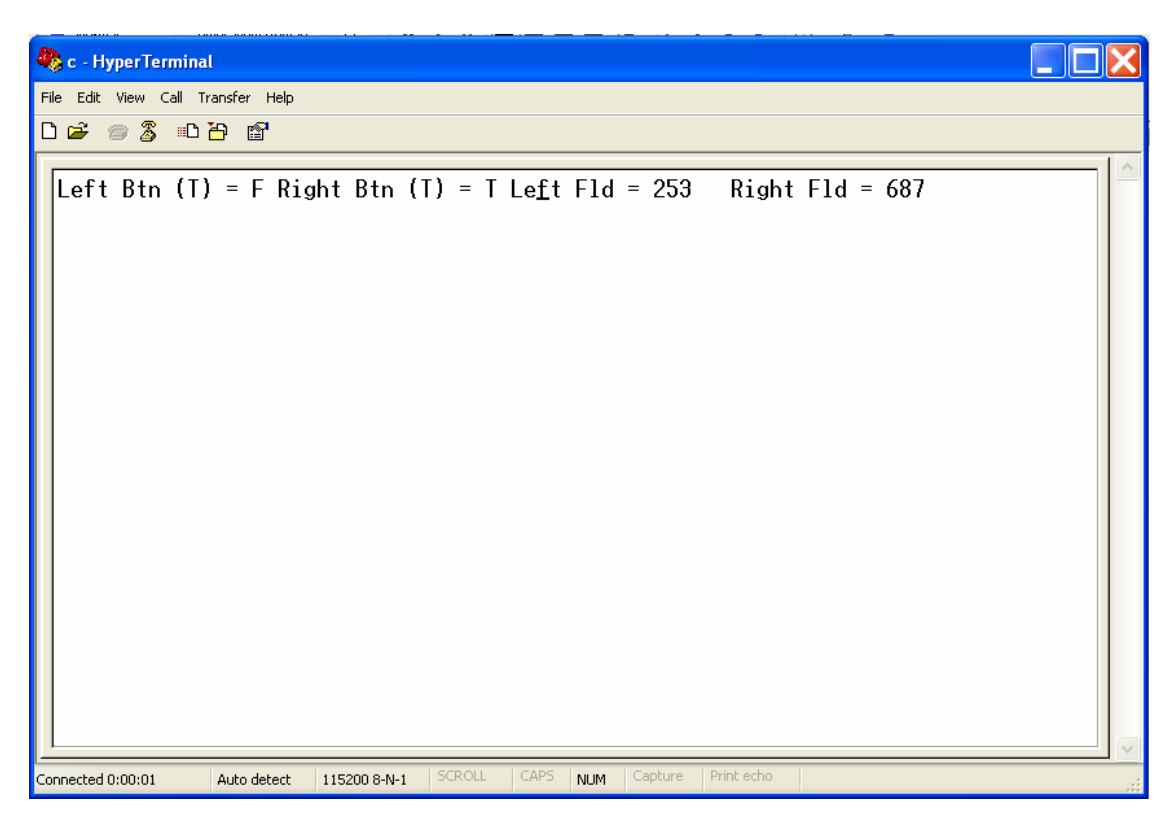

This test message indicates the current status of the left and right buttons and the left and right field sensors.

If you press the left button you should see the status change from 'F' to 'T' and if you move the robots field sensors you should see the field sensor values change.

# HINT: You can use the TestMode to tune the value of the POT's if you are using IR field sensors that use POT's.

# **All Firmware Modes**

In addition to the TestMode the default firmware supports the following modes.

- Refer to the RoboDidactics Basic and Rescue course materials for more information on the pre-stored examples.
- Refer to the RoboPAL User Manual for more information on programming using Immediate Mode.

| DIP<br>SETTING    | MODE                         | Mode Description                                                                                                    |
|-------------------|------------------------------|----------------------------------------------------------------------------------------------------|
|                   | Test Mode                    | Prints sensor information to UART – Connect<br>to HyperTerminal to see current Button and<br>Field Values. Useful for verify assembly and for<br>testing and tuning the sensor levels.                                                                                                    |
| ON DIP            | 1 - Drive Forward            | Executes the Drive Forward Basic Example.<br>This drives forward for 4 seconds and has no<br>AutoCalibrate so it begins immediately upon<br>reset.                                                                                                    |
| ON DIP<br>1 2 3 4 | 2 – Drive until Change       | Execute the Drive until Change Basic Example.<br>Drives forward until a change of the sensors.<br>This has no AutoCalibrate so begins<br>immediately.                                                                                                    |
|                   | 3 – AutoCalibrate Circle     | Executes the AutoCalibrate Circle Example.<br>The first example to use the AutoCalibrate. The<br>blue LED will light up indicating it is ready.<br>'PRESS' the left button to calibrate. The<br>'RIGHT' button to run. Once calibrated<br>pressing run will cause the robot to drive ahead<br>and stop at a black line. |
| ON DIP<br>1 2 3 4 | 4- Clear Circle              | Executes the clear the circle example. Requires a circle field.                                                                                                    |
| ON DIP<br>1 2 3 4 | 5- Auto calibrate Rescue     | Attempts to calibrate 3 colors or GreyScale.                                                                                                    |
| ON DIP<br>1 2 3 4 | 6 – Clear Rescue             | Attempts to calibrate 3 colors or GreyScale and then clear the rescue field.                                                                                                    |
| 0N DIP<br>1 2 3 4 | 1 – A First Line<br>Follower | The first line follower drives the robot in a roughs square. It has no AutoCalibration                                                                                                    |

| ON DIP<br>1 2 3 4 | 2 - A Real Line<br>Follower   | A real line follower follows a line edge with a edge follower. Uses AutoCalibration.                                                                                                    |
|-------------------|-------------------------------|----------------------------------------------------------------------------------------------------|
| ON DIP<br>1 2 3 4 | 3 – A Faster Line<br>Follower | Uses two sensors. Make sure when starting to follow a line that it is started with one of the sensors on the line else it waits. Uses AutoCalibration.                                                                         |
| ON DIP<br>1 2 3 4 | Replay Mode                   | Replays the last program programmed in<br>Immediate Mode                                                                                                    |
|                   | Immediate Mode                | Enables programming from RoboPAL.<br>Attempts to loop to allow RoboPAL to be able<br>to reprogram again and again. When<br>programmed successfully the program is stored<br>and can be replayed by switching to replay<br>mode |

# AutoCalibrate in Firmware Examples

Many examples use AutoCalibration in the program. If AutoCalibrate is used then the blue LED will come on to indicate the program is waiting for either a LEFT button press to calibrate, or a RIGHT button to run. A Button press is performed by touching the touch sensors. You can repeat the calibration procedure if you are not happy with what the robot drove over during the AutoCalibrate procedure by pressing the LEFT button again. The following flow diagram describes the states.

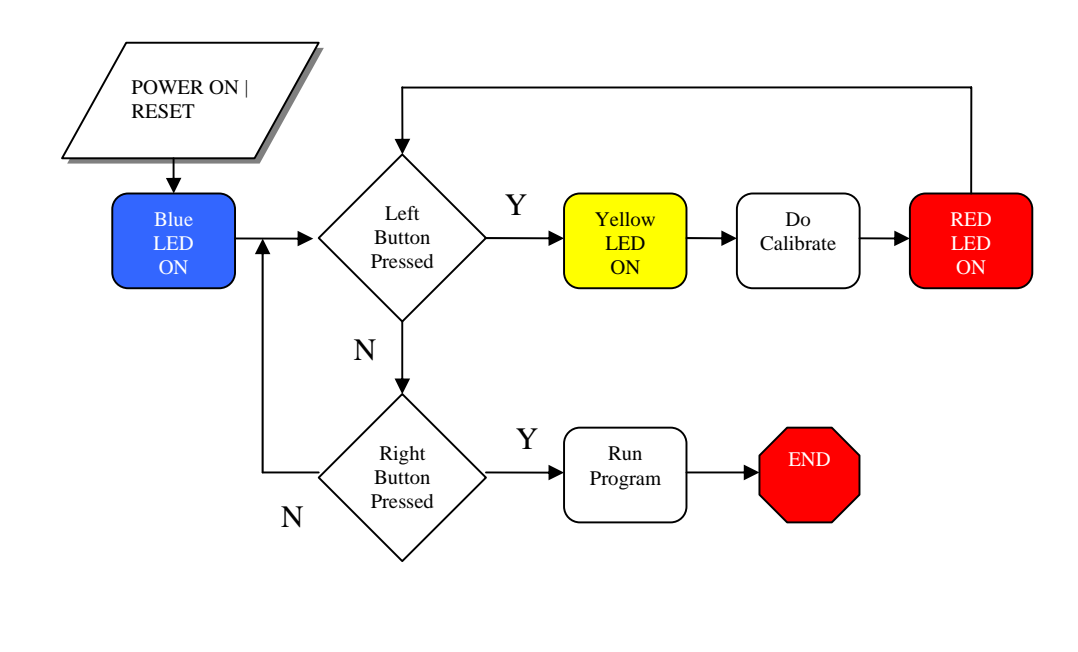

The calibration information is stored in an EEPROM so you don't need to calibrate each time you run a program. Note however that as the battery charge level changes so may the sensor value results hence AutoCalibration makes it easy to compensate for the changing ranges of the sensors due to battery level changes.

## Schematic

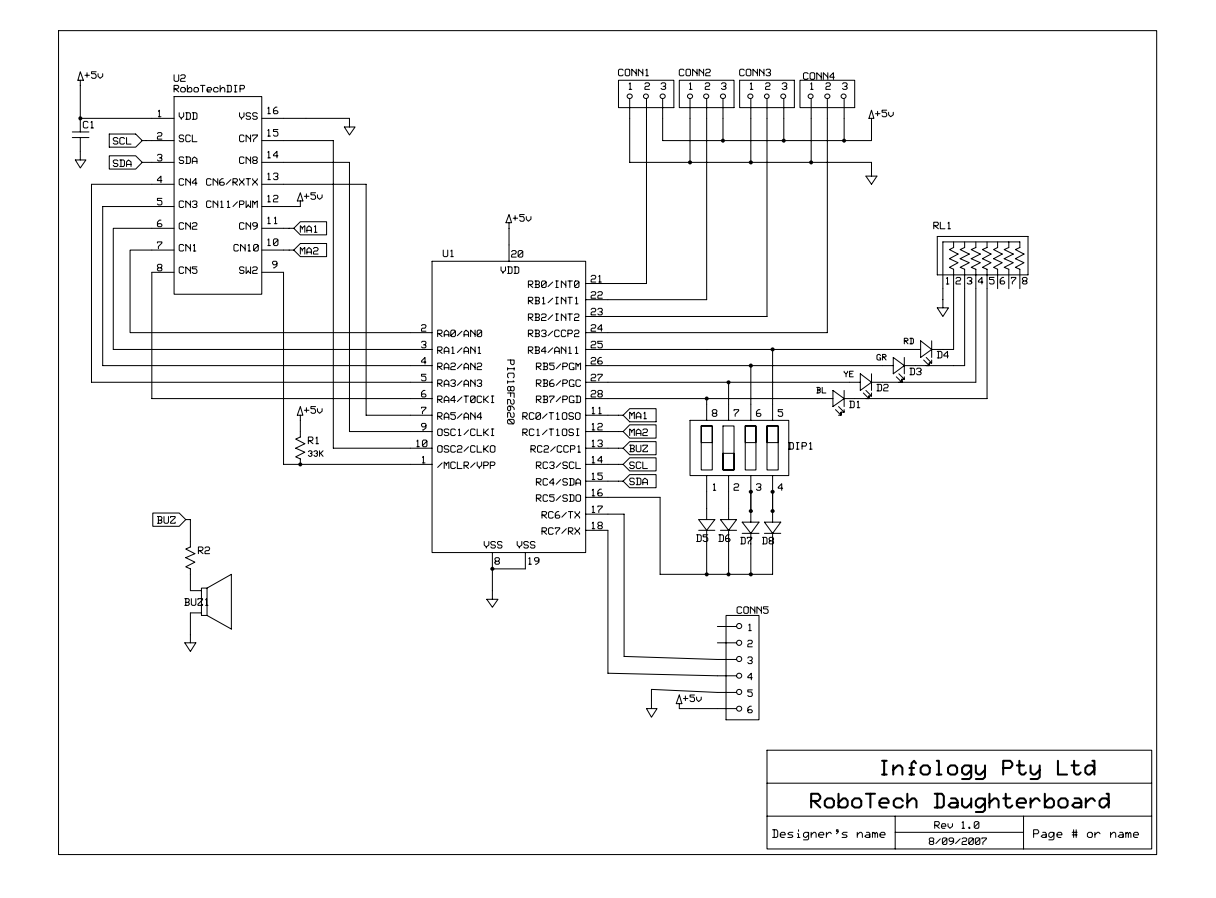